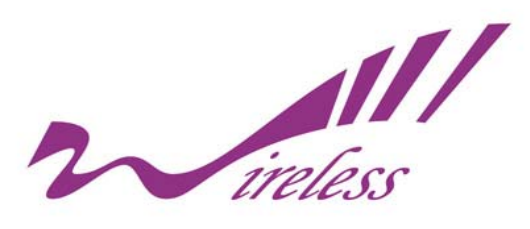

# KWA-O6020-I Outdoor Bridge User's Manual

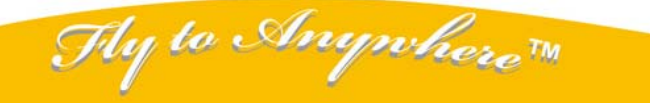

Formosa Wireless Systems Corp. http://www.tw-wireless.com F: 886-3-5616275 T: 886-3-5616277

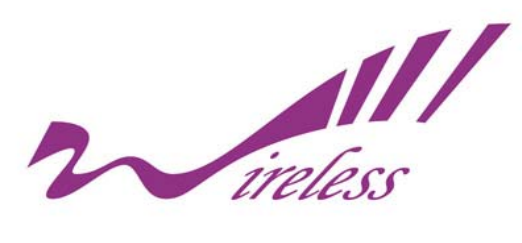

### Copyright

Copyright © 2009 all rights reserved. No part of this publication may be reproduced, adapted, stored in a retrieval system, translated into any language, or transmitted in any form or by any means without the written permission of the supplier.

### **About This Manual**

This user manual is intended to guide professional installer to install KWA-O6020-I and how to build the infrastructure centered on it. It includes procedures to assist you in avoiding unforeseen problems.

### Conventions

For your attention on important parts, special characters and patterns are used in this manual:

#### \*\*\*Note:

This indicates an important note that you must pay attention to.

#### **!!!Warning:**

This indicates a warning or caution that you have to abide.

Bold: Indicates the function, important words, and so on.

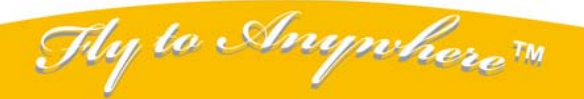

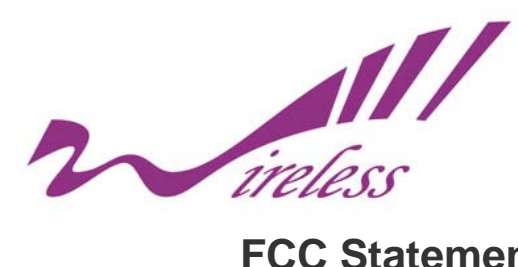

### **FCC Statement:**

#### Federal Communication Commission Interference Statement

This equipment has been tested and found to comply with the limits for a Class B digital device, pursuant to Part 15 of the FCC Rules. These limits are designed to provide reasonable protection against harmful interference in a residential installation. This equipment generates, uses and can radiate radio frequency energy and, if not installed and used in accordance with the instructions, may cause harmful interference to radio communications. However, there is no guarantee that interference will not occur in a particular installation. If this equipment does cause harmful interference to radio or television reception, which can be determined by turning the equipment off and on, the user is encouraged to try to correct the interference by one of the following measures:

- Reorient or relocate the receiving antenna.
- Increase the separation between the equipment and receiver.
- Connect the equipment into an outlet on a circuit different from that to which the receiver is connected.
- Consult the dealer or an experienced radio/TV technician for help.

FCC Caution: Any changes or modifications not expressly approved by the party responsible for compliance could void the user's authority to operate this equipment.

This device complies with Part 15 of the FCC Rules. Operation is subject to the following two conditions: (1) This device may not cause harmful interference, and (2) this device must accept any interference received, including interference that may cause undesired operation.

This device and its antenna(s) must not be co-located or operation in conjunction with any other antenna or transmitter.

#### **IMPORTANT NOTE:**

#### FCC Radiation Exposure Statement:

This equipment complies with FCC radiation exposure limits set forth for an uncontrolled environment. This equipment should be installed and operated with minimum distance 20cm between the radiator & your body.

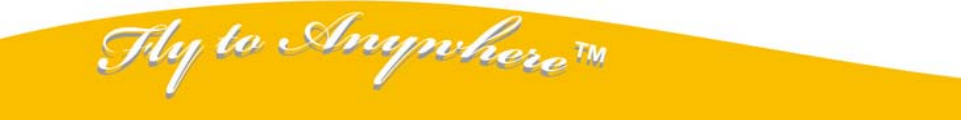

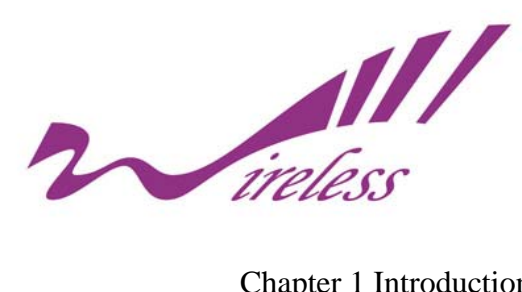

### <u>Index</u>

| Chapter 1 Introduction               | 7  |
|--------------------------------------|----|
| Introduction                         | 7  |
| Appearance                           | 7  |
| Key Features                         | 7  |
| Chapter 2 Hardware Installation      | 9  |
| Installation Required                | 9  |
| Safety Precautions                   | 9  |
| Installation Precautions             |    |
| Product Package                      |    |
| Chapter 3 Basic Settings             | 11 |
| Factory Default Settings             | 11 |
| System Requirements                  |    |
| How to Login the Web-based Interface |    |
| Basic System Settings                | 14 |
| Time Settings                        | 17 |
| RADIUS Settings                      |    |
| Basic Wireless Settings              | 19 |
| Site Survey                          |    |
| Chapter 4 Advanced Settings          |    |
| Advanced Settings                    |    |
| Security Settings                    |    |
| Access Control                       |    |
| WDS Settings                         |    |
| Chapter 5 Management                 |    |
| SNMP Management                      |    |
| Configure SNMPv3 User Profile        |    |
| Password Settings                    | 30 |
| Upgrade Firmware                     |    |
| Configuration File                   |    |
| System Log                           | 33 |
| Site Survey                          |    |
| Ping Watchdog                        |    |
| Chapter 6 Status                     | 35 |
| View KWA-O6020-I Basic Information   | 35 |
| Association List                     | 35 |
| View Network Flow Statistics         |    |
|                                      |    |

Thy to Anywhere™

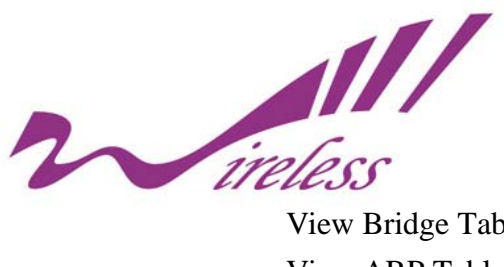

| View Bridge Table         |  |
|---------------------------|--|
| View ARP Table            |  |
| View DHCP Table           |  |
| Chapter 7 Troubleshooting |  |

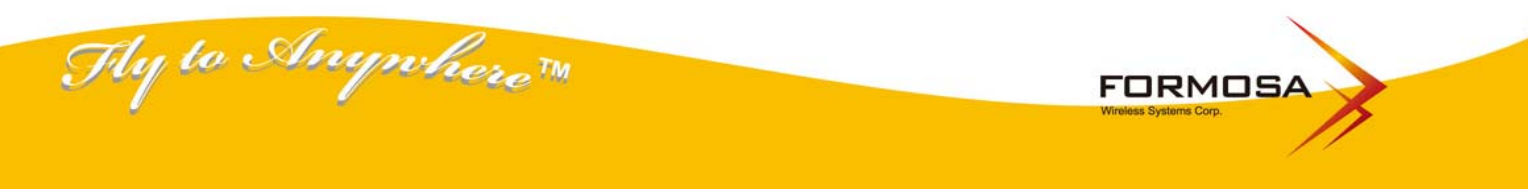

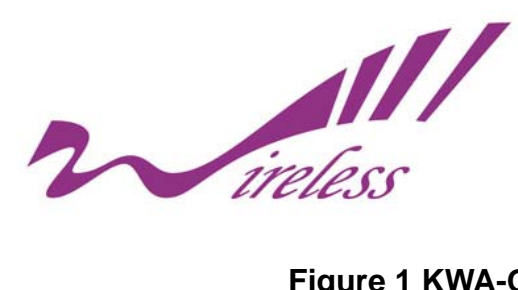

### Figure Index

| Figure 1 KWA-O6020-I                    | 7  |
|-----------------------------------------|----|
| Figure 2 Login Page                     | 12 |
| Figure 3 Main Page                      | 13 |
| Figure 4 Basic System Settings          | 14 |
| Figure 5 IP Settings (Bridge)           | 15 |
| Figure 6 IP Settings (Router)           | 16 |
| Figure 7 Time Settings                  | 17 |
| Figure 8 RADIUS Settings                | 18 |
| Figure 9 Basic Wireless Settings        | 19 |
| Figure 10 Site Survey                   | 21 |
| Figure 11 Advanced Wireless Settings    | 22 |
| Figure 12 Security Settings             | 24 |
| Figure 13 Access Control                | 26 |
| Figure 14 WDS Settings                  | 27 |
| Figure 15 SNMP Configuration            | 28 |
| Figure 16 Configure SNMPv3 User Profile | 29 |
| Figure 17 Password                      | 30 |
| Figure 18 Upgrade Firmware              | 31 |
| Figure 19 Backup/Retrieve Setting       | 32 |
| Figure 20 System Log                    | 33 |
| Figure 21 Site Survey                   | 34 |
| Figure 21 Ping Watchdog                 | 34 |
| Figure 22 Basic Information             | 35 |
| Figure 23 Connection                    | 36 |
| Figure 24 Network Flow Statistics       | 36 |
| Figure 25 Bridge Table                  | 37 |
| Figure 26 ARP Table                     | 38 |
| Figure 27 DHCP Table                    | 38 |
|                                         |    |

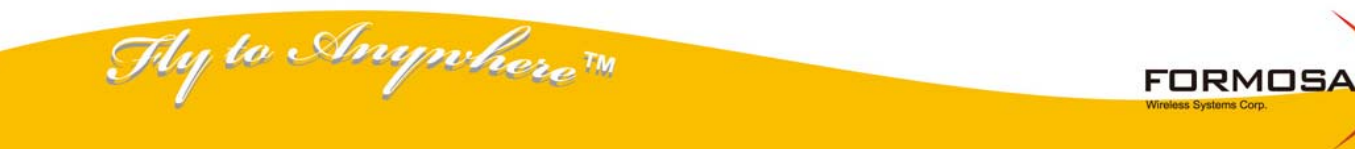

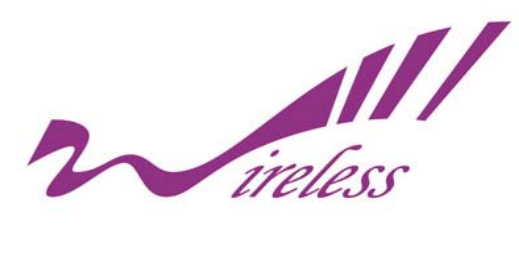

## **Chapter 1 Introduction**

### Introduction

Designed for outdoor environment application, the KWA-O6020-I is a high-performance last-mile broadband solution that provides reliable wireless network coverage. As an IEEE 802.11a/n compliant wireless device, KWA-O6020-I is able to give stable and efficient wireless performance, while designed with IEEE 802.11n draft 2.0 standard and high output power makes it possible to deliver several times faster data rate then normal wireless device and higher bandwidth with longer range for outdoor applications.

KWA-O6020-I supports AP and Wireless Client dual wireless communication connectivity, allowing for various application requirements thus helping to find the key to the "last mile" with least effort. With high output power and reliable performance, KWA-O6020-I is an ideal wireless broadband solution for wireless Internet service providers and system integrators!

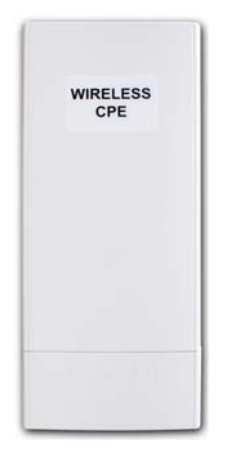

### Appearance

Figure 1 KWA-O6020-I

### **Key Features**

ly to Anywhere M

- Compliant with IEEE 802.11a and IEEE 802.11n draft 2.0 as well.
- Support Power over Ethernet (PoE).
- IP65 waterproof housing endures almost any harsh environments.
- Dual operating modes including AP and Wireless Client
- Support 64/128-bit WEP and 802.1X, WPA, WPA2, WPA&WPA2, WPA-PSK, WPA2-PSK, and

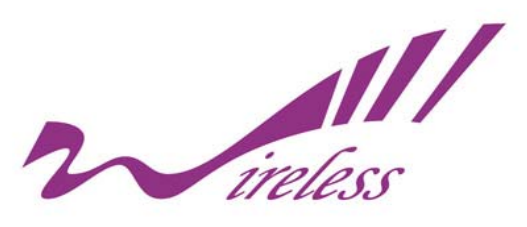

WPA-PSK&WPA2-PSK etc

- Support WMM and Quality of service (QoS) for enhanced performance
- Advanced management tools like SNMP
- User-friendly Web and SNMP-based management interface
- Cost-effectively provide long distance backhaul for remote areas (e.g. village, oil well, island, mountain and etc.)
- Establish local backhaul for campus, farm and factory
- Provide and access for video streaming or surveillance for industrial and mining enterprises

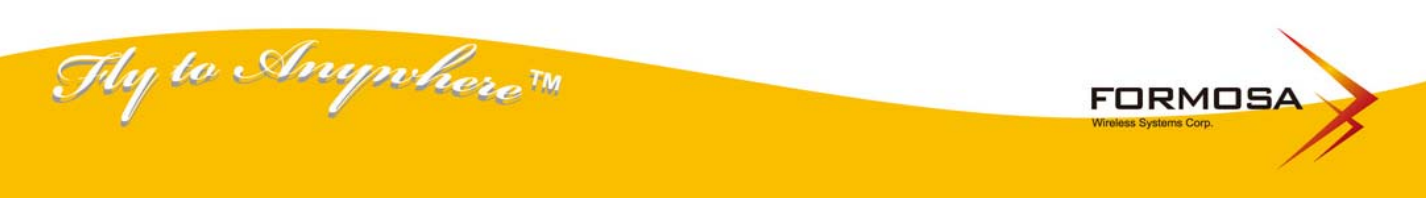

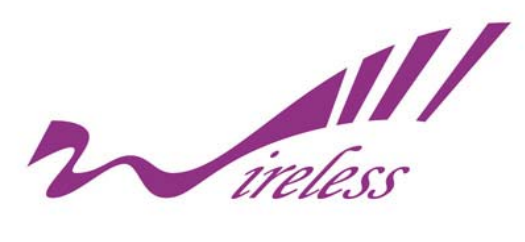

## **Chapter 2 Hardware Installation**

### **Installation Required**

1. Please seek assistance from a professional installer who is well trained in the RF installation and

knowledgeable in the local regulations.

2. KWA-O6020-I is distributed through distributors and system installers with professional

technicians.

### **Safety Precautions**

- 1. To keep you safe and install the hardware properly, please read and follow these safety precautions.
- If you are installing KWA-O6020-Ifor the first time, for your safety as well as others', please seek assistance from a professional installer who has received safety training on the hazards involved.
- 3. Keep safety as well as performance in mind when selecting your installation site, especially where there are electric power and phone lines.
- 4. When installing KWA-O6020-I, please note the following things:
  - Do not use a metal ladder;
  - Do not work on a wet or windy day;
  - Wear shoes with rubber soles and heels, rubber gloves, long sleeved shirt or jacket.
- 5. When the system is operational, avoid standing directly in front of it. Strong RF fields are present when the transmitter is on.

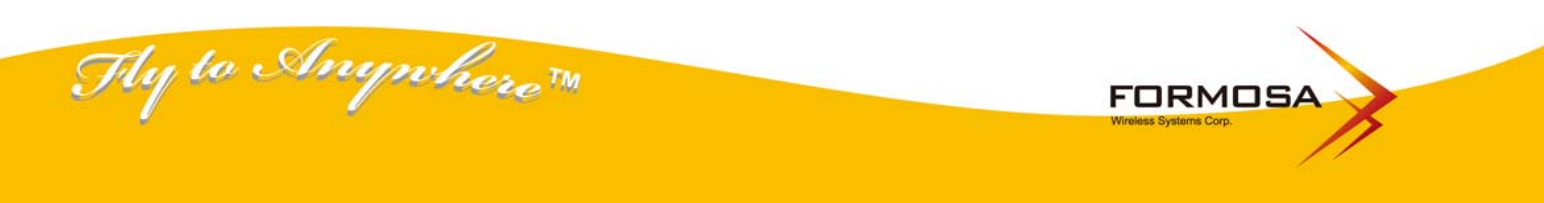

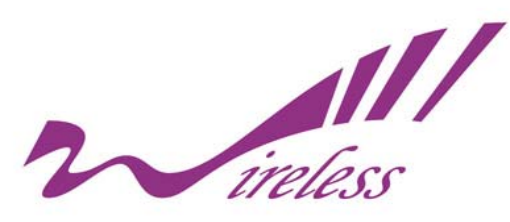

### **Installation Precautions**

To keep KWA-O6020-I well while you are installing it, please read and follow these installation precautions.

- 1. Users MUST use a proper and well-installed surge arrestor and grounding kit with KWA-O6020-I; otherwise, a random lightening could easily cause fatal damage to KWA-O6020-I. EMD (Lightning) DAMAGE IS NOT COVERED UNDER WARRNTY.
- 2. Users MUS use the "Power cord & PoE Injector" shipped in the box with KWA-O6020-I . Use of other options will cause damage to KWA-O6020-I .
- 3. When you intend to use an external antenna with KWA-O6020-I, please power KWA-O6020-loff first, then install the external antenna, and finally power it on for further use. Please follow the steps as mentioned above; otherwise, damage might be caused to

KWA-O6020-I itself.

### **Product Package**

The product package you have received should contain the following items. If any of them are not included or damaged, please contact your local vendor for support.

- KWA-O6020-I ×1
- Mounting Kit ×1
- Power Cord & PoE Injector ×1
- Quick Installation Guide x1
- Product CD ×1

#### !!!Note

• Product CD contains Quick Installation Guide and User Manual.

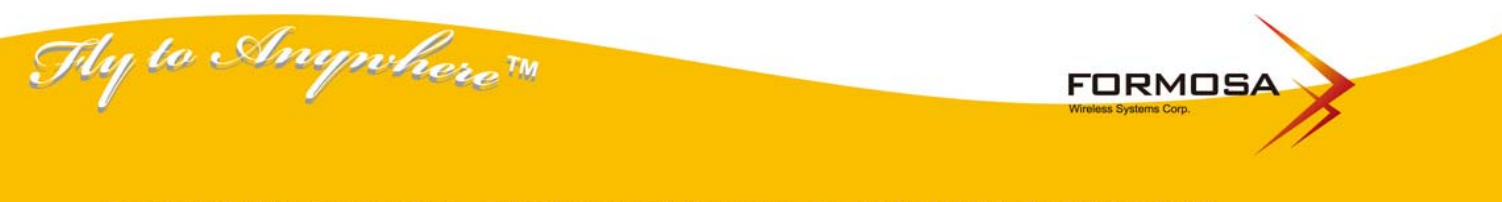

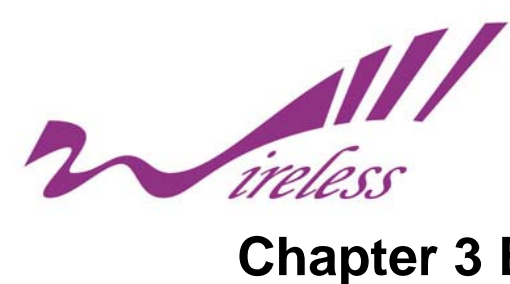

## **Chapter 3 Basic Settings**

### **Factory Default Settings**

We'll elaborate KWA-O6020-I factory default settings. You can re-acquire these parameters by default. If necessary, please refer to the "Restore Factory Default Settings"

| Features  | 5                    | Factory Default Settings          |
|-----------|----------------------|-----------------------------------|
| Usernam   | e                    | admin                             |
| Passwor   | d                    | password                          |
| Wireless  | Device Name          | apXXXXXX (X represents the last 6 |
|           |                      | digits of Ethernet MAC address)   |
| Operatin  | g Mode               | AP                                |
| Data Rat  | e                    | Auto                              |
|           | IP Address           | 192.168.1.1                       |
|           | Subnet Mask          | 255.255.255.0                     |
| LAN       | Gateway              | 0.0.0.0                           |
|           | Primary DNS Server   | 0.0.0.0                           |
|           | Secondary DNS Server | 0.0.0.0                           |
| Spanning  | g Tree               | Enable                            |
| 802.11 M  | lode                 | 802.11a/n                         |
| Channel   | Number               | 149                               |
| SSID      |                      | Wireless                          |
| Broadcas  | st SSID              | Enable                            |
| HT Prote  | ct                   | Disable                           |
| Data Rat  | е                    | Auto                              |
| Output P  | ower                 | 100% (Full)                       |
| Channel   | Mode                 | 20MHz                             |
| WMM       |                      | Disable                           |
| RTS Thre  | eshold (byte)        | 2346                              |
| Fragmen   | tation Length (byte) | 2346                              |
| Beacon I  | nterval              | 100                               |
| DTIM Inte | erval                | 1                                 |
| Space in  | Meter                | 0                                 |
| Flow Cor  | ntrol by AP          | Disable                           |
| Uplink Sp | peed Control(Tx)     | 1687                              |
| Security  |                      | Open System                       |

#### Table 1 KWA-O6020-I Factory Default Settings

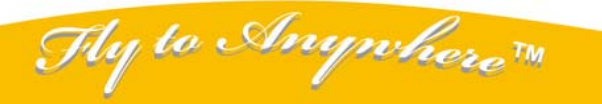

Formosa Wireless Systems Corp. http://www.tw-wireless.com F: 886-3-5616275 T: 886-3-5616277

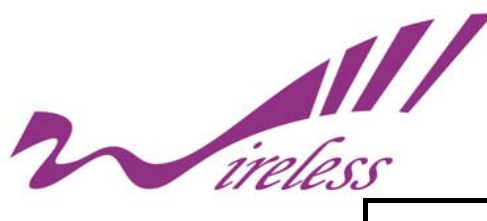

| Encryptic | n                    | None    |
|-----------|----------------------|---------|
| Wireless  | Separation           | Disable |
| Access C  | Control              | Disable |
|           | Enable/Disable       | Enable  |
| 0.11.15   | Read Community Name  | Public  |
| SNMP      | Write Community Name | Private |
|           | IP Address           | 0.0.0.0 |

### **System Requirements**

Before configuration, please make sure your system meets the following requirements :

- A computer coupled with 10/ 100 Base-TX adapter .
- Configure the computer with a static IP address of 192.168.1.x, as the default IP address of KWA-O6020-I is 192.168.1.1. (X cannot be 0, 1, nor 255)
- A Web browser on PC for configuration such as Microsoft Internet Explorer 6.0 or above, Netscape or Firefox.

### How to Login the Web-based Interface

KWA-O6020-I provides you with user-friendly Web-based management tool.

Open IE and enter the IP address (Default: **192.168.1.1**) of KWA-O6020-I into the address field. You will see the login page as below.

| Wireless | s Broadband Access Point |
|----------|--------------------------|
| Name     | admin                    |
| Password | Login Reset              |

#### Figure 2 Login Page

Enter the password (Default: **password**) and click "**Login**" to login the main page of KWA-O6020-I. As you can see, this management interface provides four main options in the black bar above, which are System, Wireless, Management and Statistics.

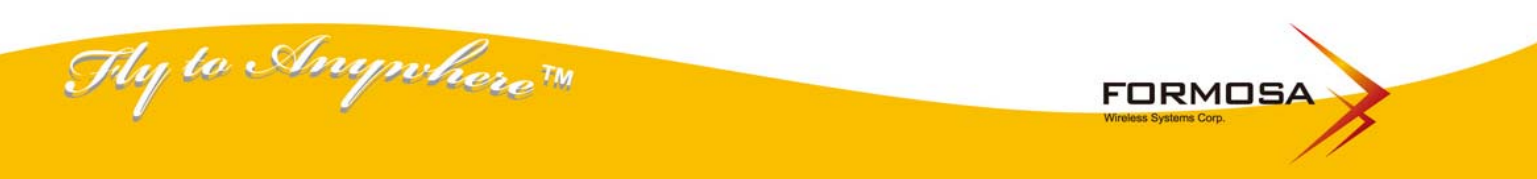

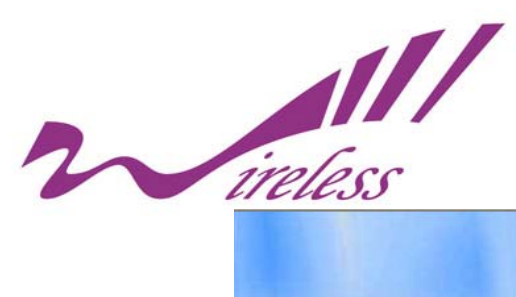

|          | Ŵ                         | /ireless Broad                                        | band Access                                                  | Point          |       |
|----------|---------------------------|-------------------------------------------------------|--------------------------------------------------------------|----------------|-------|
| itatus   | System                    | Wireless                                              | Firewall                                                     | Management     | Tools |
| Inform   | nation »                  | formation                                             |                                                              |                |       |
| Conne    | ctions This               | page shows the current sta                            | tus and some basic settings                                  | of the device. |       |
| Flow Sta | tistics                   |                                                       |                                                              |                |       |
| ARP      | Table Mo                  | stem Information<br>del Name                          | KWA-06020                                                    |                |       |
| Bridge   | Table Dev                 | vice Name                                             | ap27f5dc                                                     |                |       |
| DHCP C   | Clients Con<br>Firm       | untry/Region<br>nware Version                         | United States<br>2.0.0                                       |                |       |
|          | LAI                       | N Settings                                            |                                                              |                |       |
|          | IP 4<br>Sub<br>Gat<br>MA( | Address<br>onet Mask<br>teway IP Address<br>C Address | 192.168.1.1<br>255.255.255.0<br>0.0.0.0<br>00:1c:24:27:00:01 |                |       |
|          | Wi                        | reless Settings                                       |                                                              |                |       |
|          | Ope                       | eration Mode<br>eless Mode                            | AP<br>802.11a/n                                              |                |       |
|          | SSI                       | D                                                     | Wireless                                                     |                |       |

Figure 3 Main Page

#### !!!Note

• The username and password are case-sensitive, and the password should be no more than 19 characters.

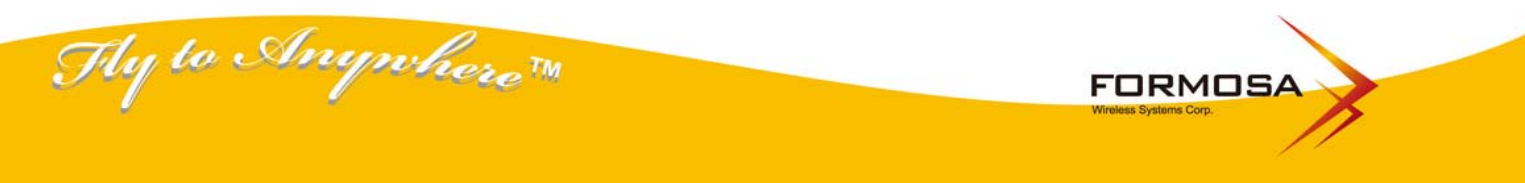

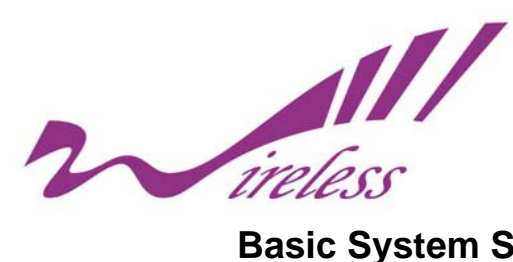

### **Basic System Settings**

For users who use KWA-O6020-I for the first time, it is recommended that you begin configuration from "Basic Settings" in "System" shown below :

| tatus Sys        | tem Wireless                                                                                                    | Firewall                                                                                                    | Management             | Tool |
|------------------|----------------------------------------------------------------------------------------------------|----------------------------------------------------------------------------------------------------|------------------------|------|
| Basic Settings » | Pagie Setting                                                                                                    |                                                                                                    |                        |      |
| TCP/IP Settings  | Use this page to configure the                                                                                                    | basic parameters of device.                                                                                                    |                        |      |
| Time Settings    | 2                                                                                                    |                                                                                                    |                        |      |
| RADIUS Settings  | Device Settings<br>Device Name:<br>Network Mode:<br>Ethernet DataRate:<br>Country/Region:<br>Secondary RJ45 Power:<br>Spanning Tree:<br>STP Forward Delay: | ap27f5dc (max. 15 char<br>Bridge V<br>Auto V<br>United States V<br>© Enabled © Disabled<br>© Enabled © Disabled<br>1 (1~30 seconds) | racters and no spaces) |      |
|                  |                                                                                                    | Apply Cancel                                                                                                    |                        |      |

#### Figure 4 Basic System Settings

#### **Basic Settings**

ty to Anywhere M

Network Mode: Specify the network mode, including Bridge and Router. It is easy to configure parameters in Bridge Mode; however, users must pay extra attention to the way they configure the device when it is set to Router Mode.

**Device Name:** Specify the device name for recognition, which is composed of no more than 15 characters with (0-9), (A-Z), (a-z) or (-). Device Name provides users with another option to view the login webpage; in other words, open IE, enter the Device Name (ex: ap243943) of KWA-O6020-I into the address field, click enter, and then login webpage will show up.

<u>Country Region</u>: The availability of some specific channels and/or operational frequency bands is country dependent.

Spanning Tree: Spanning Tree Protocol (STP) is a link management protocol for AP which provides path redundancy while preventing loops in a network. STP allows only one active path at a time between the access points but establish the redundant link as a backup if the initial link fails.

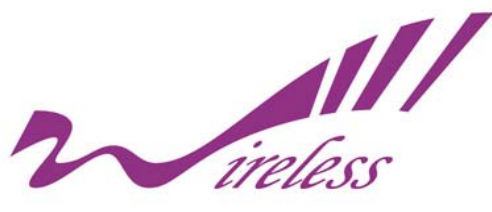

#### **IP Settings (Bridge)**

This is available only under Bridge network mode. Open "**TCP/IP Settings**" in "**System**" as below to configure the parameters for LAN which connects to the LAN port of KWA-O6020-I. In this page, users may change the settings for IP Address, Subnet Mask, and DHCP Server.

| tatus      | System   | Wireles                    | s F                | irewall           | Management                         | Tools |
|------------|----------|----------------------------|--------------------|-------------------|------------------------------------|-------|
| Basic Set  | ttings   | TCD/ID Satt                | ings               |                   |                                    |       |
| TCP/IP Set | ttings » | Use this page to configure | the parameters for | r local area net  | work which connects to the LAN por | +     |
| Time Set   | ttings   | of your Access Point. Her  | e you may change   | the setting for I | P address, subnet mask, DHCP, etc  |       |
| RADIUS Set | ttings   | IP Address Assignme        | ent                |                   |                                    |       |
|            |          | Obtain IP Address Aut      | tomatically        |                   |                                    |       |
|            |          | Ose Fixed IP Address       |                    |                   |                                    |       |
|            |          | IP Address:                | 192.168.1.1        |                   |                                    |       |
|            |          | Subnet Mask:               | 255.255.255        | .0                |                                    |       |
|            |          | Gateway Ip Address:        | 0.0.0              |                   |                                    |       |
|            |          | DNS 1:                     | 0.0.0              |                   |                                    |       |
|            |          | DNS 2:                     | 0.0.0.0            |                   |                                    |       |
|            |          |                            |                    |                   |                                    |       |

#### Figure 5 IP Settings (Bridge)

**<u>Obtain IP Address Automatically</u>**: If a DHCP server exists in your network, you can check this option, thus KWA-O6020-I is able to obtain IP settings automatically from that DHCP server.

<u>Use Fixed IP Address</u>: Check this option. You have to specify a static IP address, subnet mask, default gateway and DNS server for KWA-O6020-I manually. Make sure the specified IP address is unique on your network in order to prevent IP conflict.

#### **IP Settings (Router)**

This is available only under Router mode. Open "**TCP/IP Settings**" in "**System**" as below to configure the parameters of KWA-O6020-I for accessing the Internet.

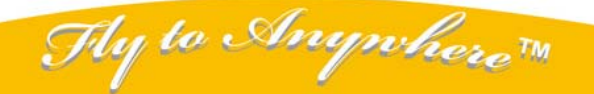

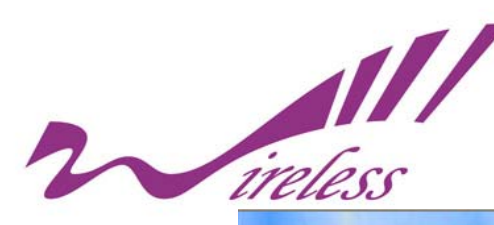

| Basic Settings         TCP/IP Settings >>         Time Settings         RADIUS Settings         WAN Settings:         UNAN Access Type:       Static IP         IP Address:       192.168.1.1         Subnet Mask:       255.255.255.0         Default Gateway:       0.0.0.0         DNS 1:       0.0.0.0         DNS 2:       0.0.0.0         INS 2:       0.0.0.0         IP Address:       192.168.0.99                                                                                                    | tatus         | System | Wireless                     | Firewall                 |                                 | lanagement                                | Tool                 |
|----------------------------------------------------------------------------------------------------|---------------|--------|------------------------------|--------------------------|---------------------------------|-------------------------------------------|----------------------|
| Basic Settings         TCP/IP Settings >>         Time Settings         RADIUS Settings         WAN Settings:         WAN Access Type:       Static IP ♥         IP Address:       192.168.1.1         Subnet Mask:       255.255.05         Default Gateway:       0.0.0.0         DNS 1:       0.0.0.0         DNS 2:       0.0.0.0         DNS 2:       0.0.0.0         DNS 2:       0.0.0.0         DNS 2:       0.0.0.0         DNS 2:       0.0.0.0         DNS 2:       0.0.0.0         DNS 2:       0.0.0.0         DNS 2:       0.0.0.0         DNS 2:       0.0.0.0                                                                                                    |               |        |                              |                          |                                 |                                           |                      |
| TCP/IP Settings **         Time Settings         RADIUS Settings         WAN Settings:         WAN Access Type:         Static IP         IP Address:         Dist 1:         Dist 2:         Dist 3:         Dist 3: | Basic Settin  | gs     | TCD/ID Cattin                |                          |                                 |                                           |                      |
| Time Settings       WAN Settings:         WAN Access Type:       Static IP         IP Address:       192.168.1.1         Subnet Mask:       255.255.255.0         Default Gateway:       0.0.0.0         DNS 2:       0.0.0.0         DNS 2:       0.0.0.0         IP Address:       192.168.0.99                                                                                                    | TCP/IP Settin | gs »   | ICP/IP Settin                | igs                      |                                 |                                           |                      |
| RADIUS Settings       WAN Settings:         WAN Access Type:       Static IP •         IP Address:       192.168.1.1         Subnet Mask:       255.255.00         Default Gateway:       0.0.0.0         DNS 1:       0.0.0.0         DNS 2:       0.0.0.0         LAN Settings:       I92.168.0.99                                                                                                    | Time Settin   |        | of your Access Point. Here y | ou may change the settin | ea network wh<br>g for IP addre | ich connects to the<br>ss, subnet mask, D | LAN port<br>HCP, etc |
| RADIUS Settings         WAN Settings:           WAN Access Type:         Static IP           IP Address:         192.168.1.1           Subnet Mask:         255.255.0           Default Gateway:         0.0.0.0           DNS 1:         0.0.0.0           DNS 2:         0.0.0.0           LAN Settings:         I92.168.0.99                                                                                                    | Thie Settin   | 95     |                              |                          |                                 |                                           |                      |
| WAN Access Type:       Static IP         IP Address:       192.168.1.1         Subnet Mask:       255.255.0         Default Gateway:       0.0.0.0         DNS 1:       0.0.0.0         DNS 2:       0.0.0.0         LAN Settings:       I92.168.0.99                                                                                                    | RADIUS Settin | gs     | WAN Settings:                |                          |                                 |                                           |                      |
| IP Address:       192.168.1.1         Subnet Mask:       255.255.05         Default Gateway:       0.0.0.0         DNS 1:       0.0.0.0         DNS 2:       0.0.0.0         LAN Settings:         IP Address:       192.168.0.99                                                                                                    |               |        | WAN Access Type:             | Static IP 💌              |                                 |                                           |                      |
| Subnet Mask:       255.255.0         Default Gateway:       0.0.0.0         DNS 1:       0.0.0.0         DNS 2:       0.0.0.0         LAN Settings:         IP Address:         192.168.0.99                                                                                                    |               |        | IP Address:                  | 192.168.1.1              |                                 |                                           |                      |
| Default Gateway:       0.0.0         DNS 1:       0.0.0         DNS 2:       0.0.0         LAN Settings:         IP Address:       192.168.0.99                                                                                                    |               |        | Subnet Mask:                 | 255.255.255.0            |                                 |                                           |                      |
| DNS 1: 0.0.0<br>DNS 2: 0.0.0<br>LAN Settings:<br>IP Address: 192.168.0.99                                                                                                    |               |        | Default Gateway:             | 0.0.0.0                  |                                 |                                           |                      |
| DNS 2:         0.0.0.0           LAN Settings:           IP Address:         192.168.0.99                                                                                                    |               |        | DNS 1:                       | 0.0.0                    |                                 |                                           |                      |
| LAN Settings:<br>IP Address: 192.168.0.99                                                                                                    |               |        | DNS 2:                       | 0.0.0.0                  |                                 |                                           |                      |
| IP Address: 192.168.0.99                                                                                                    |               |        | LAN Settings:                |                          |                                 |                                           |                      |
|                                                                                                    |               |        | IP Address:                  | 192.168.0.99             |                                 |                                           |                      |
| Subnet Mask: 255.255.0                                                                                                    |               |        | Subnet Mask:                 | 255.255.255.0            |                                 |                                           |                      |
|                                                                                                    |               |        | DHCP IP Address Range:       |                          | 0.0                             |                                           |                      |

#### Figure 6 IP Settings (Router)

<u>WAN Settings:</u> Specify the Internet access method to Static IP, DHCP or PPPOE. Users must enter WAN IP Address, Subnet Mask, Gateway settings provided by your ISPs.

LAN Settings: When DHCP Server is disabled, users can specify IP address and subnet mask for KWA-O6020-I manually. Make sure the specified IP address is unique on your network in order to prevent IP conflict. When DHCP Server is enabled, users may specify DHCP IP Address Range, DHCP Subnet Mask, DHCP Gateway and Lease Time (15-44640 minutes).

#### **!!!Warning:**

- In AP mode, KWA-O6020-I must establish connection with another wireless device before it is set to Router mode. In Router mode, it is impossible for users to access device via wired port, for WAN is on wired port and LAN is on wireless port. Users can access device through the wireless device connected with KWA-O6020-I.
- In CPE mode, users can access KWA-O6020-I via its wired port, for WAN is on wireless port and LAN is on wired port when device is set to Router mode.
- WDS mode and AP Repeater mode are similar to AP mode when device is set to Router mode; WAN
  is on wired port and LAN is on wireless port. Thus users must also connect KWA-O6020-I with
  another wireless device before it is set to Router mode and access KWA-O6020-I via the connected
  wireless device.

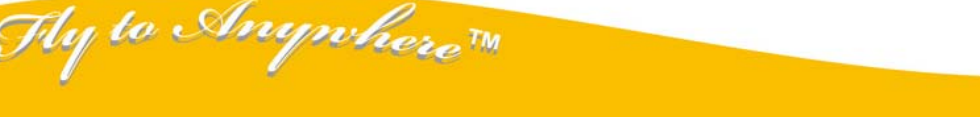

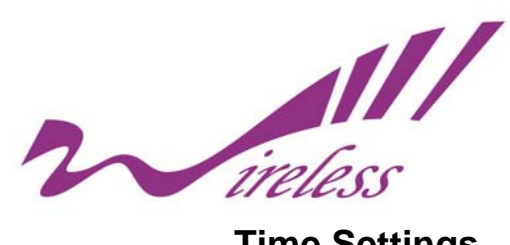

### **Time Settings**

Compliant with NTP, the KWA-O6020-I is capable of keeping its time in complete accord with the Internet time. Make configuration in "Time Settings" from "System". To use this feature, check "Enable NTP Client Update" in advance.

| Status   | System    | Wirel                                | ess f                  | irewall         | Management                                     | Tools |
|----------|-----------|--------------------------------------|------------------------|-----------------|------------------------------------------------|-------|
| Basic S  | ettings   | Time Setti                           | as                     |                 |                                                |       |
| TCP/IP S | ettings   | You can synchronize S                | system Log's time star | mp with a publi | c time server over th <mark>e</mark> Internet. |       |
| Time S   | ettings » | Current Time :                       | Yr 2010 Mon 5          | Day 31          | Hr 17 Mn 15 Sec 33                             |       |
| RADIUS S | ettings   | Time Zone Select :                   | (GMT)Greenwich         | Mean Time: Du   | olin, Edinburgh, Lisbon, London 😒              |       |
|          |           | Enable NTP client     O NTP server : | 192.5.41.41 - No       | th America 😽    |                                                |       |
|          |           | Manual IP:                           | 0.0.0.0                |                 |                                                |       |
|          |           |                                      | Appl                   | Refresh         | 1                                              |       |
|          |           |                                      | ТАррі                  | Kellesi         |                                                |       |
|          |           |                                      |                        |                 |                                                |       |
|          |           |                                      |                        |                 |                                                |       |

#### Figure 7 Time Settings

#### Time Zone Select

Select the time zone from the dropdown list.

#### **Time Server** •

Select the time server from the "NTP Server" dropdown list or manually input the IP address of available time server into "Manual IP".

Hit "Apply" to save settings.

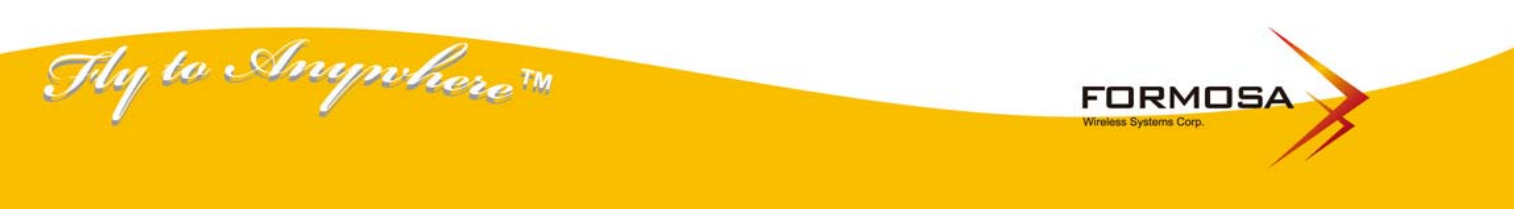

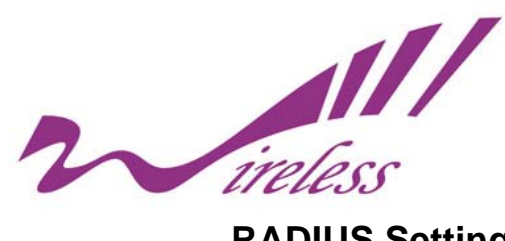

### **RADIUS Settings**

RADIUS (Remote Authentication Dial-In User Service) is a server for remote user authentication and accounting; playing a central role in the network in providing the capabilities of authenticating, authorizing, accounting, auditing, alarming and etc. It allows an organization to maintain user profiles

in a central database that all remote servers can share.

| tatus Syste       | m Wireless                  | Fire                 | wall    | Management | Too |
|-------------------|-----------------------------|----------------------|---------|------------|-----|
| Basic Settings    |                             |                      |         |            |     |
| TCP/IP Settings   | Ise this page to set the ra | dius server settings |         |            |     |
| Time Settings     |                             |                      |         |            |     |
| RADIUS Settings » | Authentication RADI         | JS Server:           |         |            |     |
|                   | IP Address                  | 0.0.0.0              |         |            |     |
|                   | Shared Secret               | 1012                 |         |            |     |
|                   | Reauthentication Time :     | 3600                 | Seconds |            |     |
|                   | Global-Key Update           |                      |         |            |     |
|                   | every 3600 Seconds          |                      |         |            |     |
|                   |                             | Analy                | Cancal  |            |     |
|                   |                             | Арріу                | Cancer  |            |     |

Open "RADIUS Settings" in "System" to make RADIUS configuration.

#### Figure 8 RADIUS Settings

#### **Authentication RADIUS Server**

This is for RADIUS authentication. It can communicate with RADIUS through IP Address, Port and Shared Secret.

IP Address: Enter the IP address of the Radius Server;

Port: Enter the port number of the Radius Server;

Shared Secret: This secret, which is composed of no more than 31 characters, is shared by the

KWA-O6020-I and RADIUS during authentication.

**Re-authentication Time:** Set the time interval between two authentications.

<u>Global-Key Update:</u> Check this option and specify the time interval between two global-key updates.

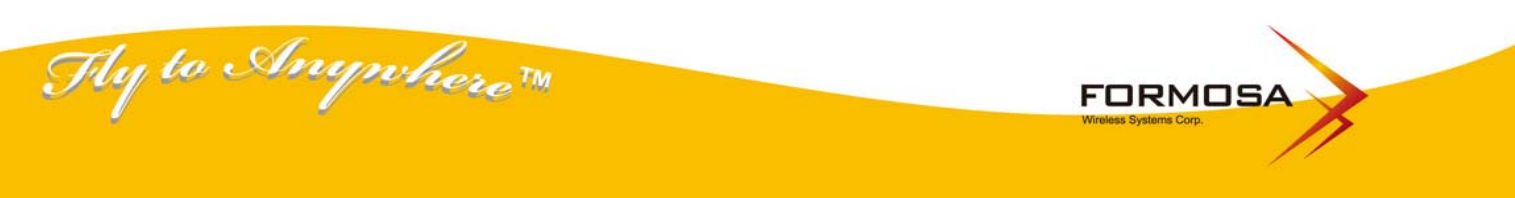

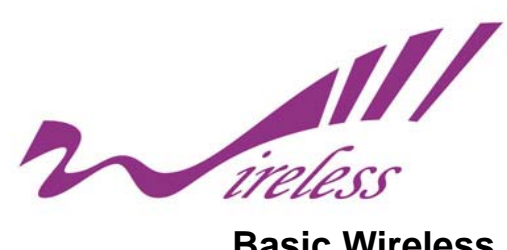

### **Basic Wireless Settings**

Open "Basic Settings" in "Wireless" as below to make basic wireless configuration.

|                 | Wirel                 | ess Broadba              | Ind Access             | Point                            |       |
|-----------------|-----------------------|--------------------------|------------------------|----------------------------------|-------|
| Status          | System                | Wireless                 | Firewall               | Management                       | Tools |
| Basic Settin    | gs »                  | nan Dania C              |                        |                                  |       |
| Security Settin | gs VVIIei             | ess Basic S              | ettings                | -l'ander a blick and a second be |       |
| Advanced Settin | gs                    | t. Here you may change   | wireless mode as well  | as wireless network parameters.  |       |
| Access Contr    | ol Disabl             | e Wireless LAN Interface |                        |                                  |       |
| WDS Settin      | Wireless M            | ode: AP                  | Site Su                | rvey                             |       |
| iibb octain     | Wireless N<br>(SSID): | etwork Name Wire         | less                   |                                  |       |
|                 | Broadcast S           | SID: OE                  | nabled ODisabled       |                                  |       |
|                 | 802.11 Mod            | e: 802                   | .11a/n 💉               |                                  |       |
|                 | HT protect:           | OE                       | nabled 💿 Disabled      |                                  |       |
|                 | Channel Nu            | imber: 149               | *                      |                                  |       |
|                 | Antenna:              | () Ir                    | iternal (16 dBi) 🔘 SMA | Connector                        |       |
|                 | Output Pow            | er: Full                 | *                      |                                  |       |
|                 | Data Rate:            | Auto                     | o 💙                    |                                  |       |
|                 | Channel m             | ode: 20M                 | HZ 💌                   |                                  |       |
|                 | Extension c<br>mode:  | hannel protection Non    | e 💙                    |                                  |       |

#### Figure 9 Basic Wireless Settings

#### **Disable Wireless LAN Interface**

Check this option to disable WLAN interface, then the wireless module of KWA-O6020-I will stop working and no wireless device can connect to it.

#### Wireless Mode

Four operating modes are available on KWA-O6020-I.

<u>Wireless Client</u>: The KWA-O6020-I is able to connect to the AP and thus join the wireless network around it.

**<u>AP:</u>** The KWA-O6020-I establishes a wireless coverage and receives connectivity from other wireless devices.

Bridge: The KWA-O6020-I establishes wireless connectivity with other APs.

**<u>AP Repeater:</u>** The KWA-O6020-I servers as AP and Bridge at the same time. In other words, the KWA-O6020-I can provide connectivity services for CPE's under WDS mode.

#### Wireless Network Name (SSID)

Thy to Anywhere M

This wireless network name is shared among all associated devices in your wireless network. Keep it identical on all those devices. Note that the SSID is case-sensitive and can not exceed 32 characters.

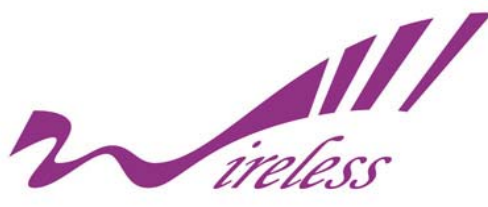

#### Broadcast SSID

Under AP mode, hiding network name is necessary when you are in a wireless environment that may have potential risk. By disabling broadcast SSID, the STA can not scan and find KWA-O6020-I, so that malicious attack by some illegal STA could be avoided.

#### 802.11 Mode

KWA-O6020-I can communicate with wireless devices of 802.11a or 802.11a/n. You can also select Auto and make it work under an appropriate wireless mode automatically.

#### **HT Protect**

Enable HT (High Throughput) protect to ensure HT transmission with MAC mechanism. Under 802.11n mode, wireless client can be divided into HT STA and Non-HT STA, among which the one with HT protect enabled gets higher throughput.

#### **Channel Number**

Channel varies much as the available band differs from country to country. Select a proper operating channel in the drop-down list according to your situation.

#### Antenna

By default, KWA-O6020-I uses its built-in antenna for directional transmission; however, if you prefer to use an external antenna for your case-dependent applications, you can switch from "Internal " to "External (RP SMA-Type)".

#### !!!Note

• You are able to choose "External (RP SMA-Type)" only when you have well done installing the external antenna; otherwise, it might hurt KWA-O6020-I itself.

#### **Output Power**

Specify the signal transmission power. The higher the output power is, the wider the signal can cover, but the power consumption will be greater accordingly. Usually "**Full**" is preferred.

#### Data Rate

Usually "**Auto**" is preferred. Under this rate, KWA-O6020-I will automatically select the highest available rate to transmit. In some cases, however, like where there is no great demand for speed, you can have a relatively-low transmit rate for compromise of a long distance.

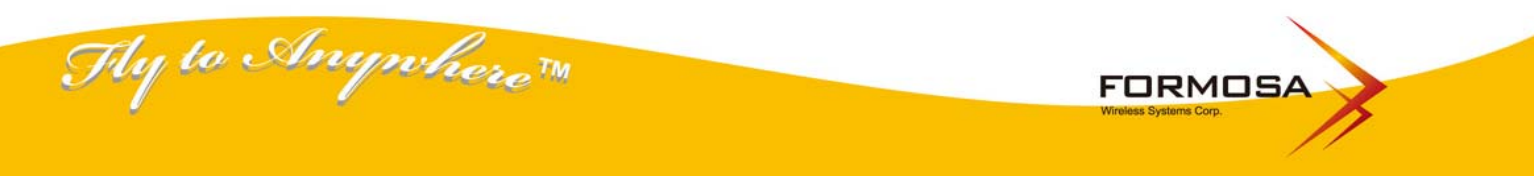

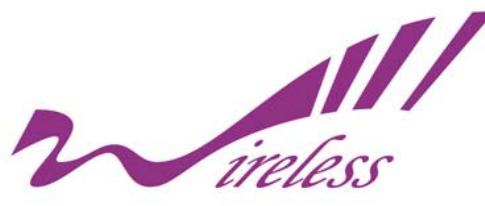

#### **Channel Mode**

Two levels are available: 20MHz and 40MHz. The latter one can enhance the data rate more effectively, but takes more bandwidth, thus cause potential interference.

#### **Extension Channel Protection Mode**

This is to avoid conflict with other wireless network and boost the ability of your device to catch all 802.11a transmissions. However, it may decrease wireless network performance. Compared to CTS-Self; the transmission amount of CTS-RTS is much lower.

### **Site Survey**

Under wireless client mode, KWA-O6020-I is able to perform site survey, through which, information on the available access points will be detected.

Open "Basic Settings" in "Wireless", by clicking the "Site Survey" button beside "Wireless Mode" option, the wireless site survey window will popup with a list of available wireless networks around. Select the AP you would like to connect and click "Selected" to establish connection.

| tp://192.168. | 1.1/wlsurvey.asp                                           | ,       |                                  |                    |                    |               |
|---------------|------------------------------------------------------------|---------|----------------------------------|--------------------|--------------------|---------------|
| Wirele        | ess Site s<br>rovides tool to scar<br>len client mode is e | Survey  | etwork. If any Access Point or : | IBSS is found, you | could choose       | to connect it |
| Select        | SSID                                                       | Channel | MAC Address                      | Wireless Mode      | Signal<br>Strength | Security      |
|               |                                                            |         |                                  |                    |                    |               |
|               |                                                            |         |                                  |                    |                    |               |
|               |                                                            |         |                                  |                    |                    |               |

Figure 10 Site Survey

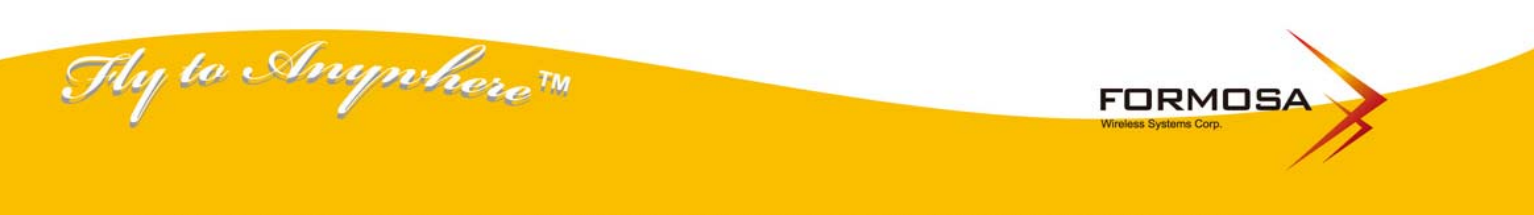

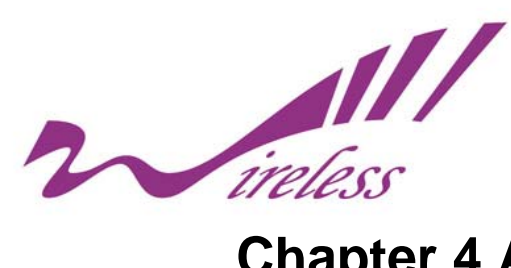

## **Chapter 4 Advanced Settings**

### **Advanced Settings**

Open "Advanced Settings" in "Wireless" to make advanced wireless settings.

| Wireless Broadband Access Point |                                                 |                   |                    |                               |       |
|---------------------------------|-------------------------------------------------|-------------------|--------------------|-------------------------------|-------|
| Status Syste                    | em Wireless                                     | 5 F               | irewall            | Management                    | Tools |
| Basic Settings                  |                                                 | voneed            |                    |                               |       |
| Security Settings               | These settings are only for                     | vancea a          | settings           | vho have a sufficient knowled |       |
| Advanced Settings »             | about wireless LAN. These<br>changes will take. | settings should n | ot be changed unle | ess you know what effect the  | ye    |
| Access Control                  | MUU Current                                     | ő                 |                    |                               |       |
| WDS Settings                    | A-MPDU aggregation                              | Enabled           | O Disabled         |                               |       |
|                                 | A-MSDU aggregation                              | O Enabled         | Disabled           |                               |       |
|                                 | Short GI                                        | Enabled           | ODisabled          |                               |       |
|                                 | RTS Threshold:                                  | 2346              | (1-2346)           |                               |       |
|                                 | Fragment Threshold:                             | 2346              | (256-2346)         |                               |       |
|                                 | Beacon Interval:                                | 100               | (20-1024 ms)       |                               |       |
|                                 | DTIM Interval:                                  | 1                 | (1-255)            |                               |       |
|                                 | IGMP Snooping:                                  | Enabled           | ODisabled          |                               |       |
|                                 | Wireless Separation:                            | O Enabled         | Disabled           |                               |       |
|                                 | RIFS:                                           | Enabled           | ODisabled          |                               |       |
|                                 | Link Integration:                               | O Enabled         | Oisabled           |                               |       |
|                                 | Snace In Meter                                  | 0                 | (0.15000 m)        |                               |       |

Figure 11 Advanced Wireless Settings

#### WMM Support

WMM (Wi-Fi Multimedia) is a subset of 802.11e. It allows wireless communication to define a priority limit on the basis of data type, thus those time-sensitive data, like video/audio data, may own a higher priority than common one. To enable WMM, the wireless client should support it.

#### A-MPDU/A-MSDU Aggregation

Inywhere TM

Under AP mode, the data rate of your AP could be enhanced greatly with this option enabled; however, if your wireless clients don't support A-MPDU/A-MSDU aggregation, it is recommended not to enable it.

#### Short GI

ly to A

Under 802.11n mode, enable it to obtain better data rate if there is no negative compatibility issue.

FORMOSA

#### **RTS Threshold**

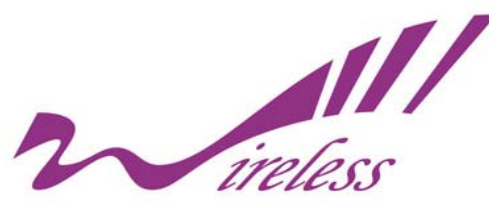

KWA-O6020-I sends RTS (Request to Send) frames to certain receiving station and negotiates the sending of a data frame. After receiving an RTS, that STA responds with a CTS (Clear to Send) frame to acknowledge the right to start transmission. The setting range is 0 to 2346 in byte.

#### **Fragmentation Length**

Specify the maximum size in byte for a packet before data is fragmented into multiple packets. Setting it too low may result in poor network performance. Leave it at its default of 2346 is recommended.

#### **Beacon Interval**

Specify the frequency interval to broadcast packets. Enter a value between 20 and 1024.

#### **DTIM Interval**

DTIM, which stands for Delivery Traffic Indication Message, is contained in the data packets. It is for enhancing the wireless transmission efficiency. The default is set to 1. Enter a value between 1 and 255.

#### **Preamble Type**

It defines some details on the 802.11 physical layer. "Long" and "Short" are available.

#### **IGMP Snooping**

IGMP snooping is the process of listening to IGMP network traffic. By enabling IGMP snooping, the AP will listen to IGMP membership reports, queries and leave messages to identify the ports that are members of multicast groups. Multicast traffic will only be forwarded to ports identified as members of the specific multicast group or groups.

#### **Wireless Separation**

Wireless separation is an ideal way to enhance the security of network transmission. Under the AP mode, enable "**Wireless Separation**" can prevent the communication among associated wireless clients.

#### RIFS

RIFS (Reduced Inter Frame Spacing) is a means of reducing overhead and thereby increasing network efficiency.

#### **Link Integration**

Available only under AP mode, it monitors the connection on the Ethernet port by checking "**Enabled**". It can inform the associating wireless clients as soon as the disconnection occurs.

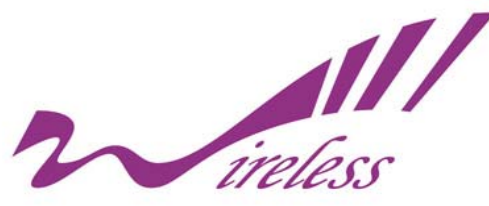

#### Max. Station Num

Available only under AP mode, it defines the maximum amount of wireless clients allowed to be connected.

#### **Space in Meter**

To reduce the chances of data retransmission at long distance, the KWA-O6020-I can automatically adjust proper ACK timeout value by specifying distance of the two nodes. The distance to be entered here is calculated in terms of meters, so if the actual distance between two nodes is 5Km, please enter 5000 in the blank.

#### **Flow Control**

It allows the administrator to specify the incoming and outgoing traffic limit by checking "**Enable Traffic Shaping**". This is only available in Router mode.

### **Security Settings**

Fly to Anywhere™

To prevent unauthorized radios from accessing data transmitting over the connectivity, the KWA-O6020-I provides you with rock solid security settings.

Open "Security Settings" in "Wireless" as below:

| Status              | System                                      | Wireless          | Management    | Tools |
|---------------------|---------------------------------------------|-------------------|---------------|-------|
| Basic Settings      | Security Sec                                | ttinga            |               |       |
| Security Settings » | Custom WLAN's security                      | profile settings. |               |       |
| Advanced Settings   |                                             |                   |               |       |
| Access Control      | Network Authentication:<br>Data Encryption: | Open system       | *             |       |
| WDS Settings        | Key Type:                                   | Hex 💌             |               |       |
|                     | Default Tx Key:                             | Key 1 😒           |               |       |
|                     | WEP Passphrase:                             |                   | Generate Keys |       |
|                     | Encryption Key 1:                           |                   |               |       |
|                     | Encryption Key 2:                           |                   |               |       |
|                     | Encryption Key 3:                           |                   |               |       |
|                     | Encryption Key 4:                           |                   |               |       |
|                     |                                             | Apply             | Capcal        |       |

#### **Figure 12 Security Settings**

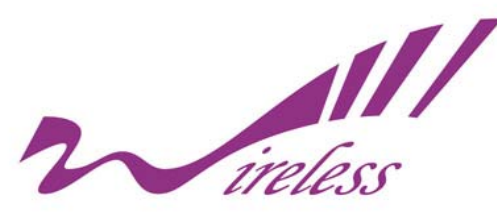

#### **Network Authentication**

<u>Open System:</u> It allows any device to join the network without performing any security check. <u>Shared Key:</u> Data encryption and key are required for wireless authentication.

**Legacy 802.1x:** As an IEEE standard for port-based Network Access Control, it provides the rights to access the wireless network and wired Ethernet. With User and PC identity, centralized authentication as well as dynamic key management, it controls the security risk of wireless network to the lowest. To serve the 802.1x, at least one EAP type should be supported by the RADIUS Server, AP and wireless client.

<u>WPA with RADIUS:</u> With warrant (username, password and etc.) offered by user, this kind of authentication can be realized with specific RADIUS server. This is the common way to be adopted in large enterprise network.

<u>WPA2 with RADIUS</u>: As a new version of WPA, only all the clients support WPA2, can it be available. If it is selected, AES encryption and RADIUS server is required.

**WPA&WPA2 with RADIUS:** It provides options of WPA (TKIP) or WPA2 (AES) for the client. If it is selected, the data encryption type must be TKIP + AES and the RADIUS server must be set.

**WPA-PSK:** It is a simplified WPA mode with no need for specific authentication server. In this so-called WPA Pre-Shared Key, all you have to do is just pre-enter a key in each WLAN node and this is the common way to be adopted in large and middle enterprise as well as residential network.

**WPA2-PSK:** As a new version of WPA, only all the clients support WPA2, can it be available. If it is selected, the data encryption can only be AES and the passphrase is required.

**WPA-PSK&WPA2-PSK:** It provides options of WPA (TKIP) or WPA2 (AES) encryption for the client. If it is selected, the data encryption can only be TKIP + AES and the passphrase is required.

#### **Data Encryption**

If data encryption is enabled, the key is required and only sharing the same key with other wireless devices can the communication be established.

None: Available only when the authentication type is open system.

64 bits WEP: It is made up of 10 hexadecimal numbers.

128 bits WEP: It is made up of 26 hexadecimal numbers.

152 bits WEP: It is made up of 32 hexadecimal numbers.

**<u>TKIP</u>**: Temporal Key Integrity Protocol, which is a kind of dynamic encryption, is co-used with WPA-PSK, etc.

AES: Advanced Encryption Standard, it is usually co-used with WPA2-PSK, WPA, WPA2, etc.

TKIP + AES: It allows for backwards compatibility with devices using TKIP.

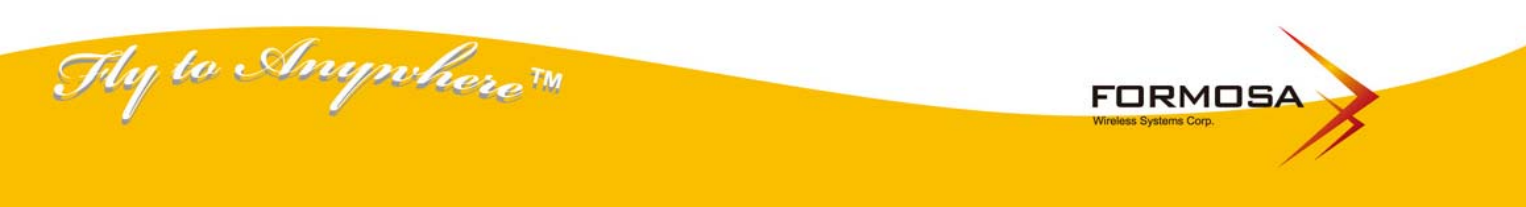

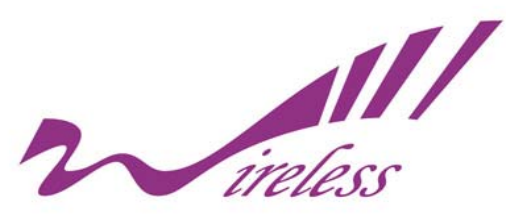

### **Access Control**

The Access Control appoints the authority to wireless client on accessing KWA-O6020-I, thus a further security mechanism is provided. This function is available only under AP mode.

Open "Access Control" in "Wireless" as below.

| Status            | System                                        | Wireless                                                               | Management                           | loois      |
|-------------------|-----------------------------------------------|------------------------------------------------------------------------|--------------------------------------|------------|
| Basic Settings    | Wireless                                      | Access Contro                                                          | SI                                   |            |
| Security Settings | If you choose 'Allo                           | wed listed' only those clients w                                       | ) I                                  | the access |
| Advanced Settings | control list will be a<br>wireless clients on | able to connect to your Access P<br>the list will not be able to conne | oint. When 'Deny Listed' is selected | , these    |
| Access Control »  | Assess Control Ha                             | day Disable in                                                         |                                      |            |
| WDS Settings      | MAC Address:                                  | de. Disable                                                            |                                      |            |
|                   |                                               | Apply                                                                  | Cancel                               |            |
|                   |                                               |                                                                        |                                      |            |
|                   |                                               | MAC Address                                                            | Select E                             | dit        |
|                   |                                               | Dalata Salartad                                                        | Delete All Refresh                   |            |

Figure 13 Access Control

#### **Access Control Mode**

If you select "**Allow Listed**", only those clients whose wireless MAC addresses are in the access control list will be able to connect to your AP. While when "**Deny Listed**" is selected, those wireless clients on the list will not be able to connect the AP.

#### MAC Address

Enter the MAC address of the wireless client that you would like to list into the access control list, click "**Apply**" then it will be added into the table at the bottom.

#### Delete Selected/All

Check the box before one or more MAC addresses of wireless client(s) that you would like to cancel, and click "**Delete Selected**" or "**Delete All**" to cancel that access control rule.

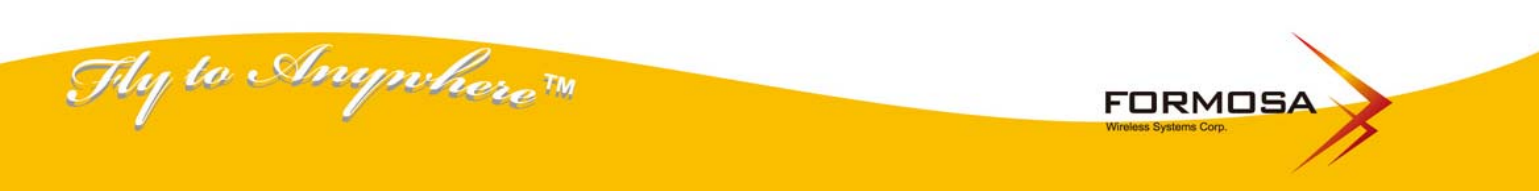

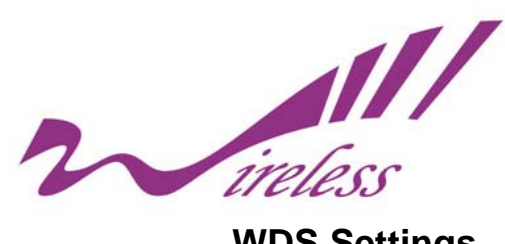

### **WDS Settings**

Extend the range of your network without having to use cables to link the Access Points by using the Wireless Distribution System (WDS): Put simply, you can link the Access Points wirelessly. Open "WDS Settings" in "Wireless" as below:

| Status            | System                                                                          | Wireless                                                                     | Management                                                           | Tools                           |
|-------------------|---------------------------------------------------------------------------------|------------------------------------------------------------------------------|----------------------------------------------------------------------|---------------------------------|
| Basic Settings    | WDS Sottin                                                                      | ac.                                                                          |                                                                      |                                 |
| Security Settings | Wireless Distribution Sys                                                       | ys<br>tem uses wireless media i                                              | to communicate with other APs, lik                                   | e the                           |
| Advanced Settings | Ethernet does. To do this<br>other APs which you war<br>can work only in Bridge | s, you must set these APs<br>to communicate with in<br>and AP Repeater mode. | in the same channel and set MAC<br>the table and then enable the WDS | addresses of<br>S.This function |
| Access Control    |                                                                                 |                                                                              |                                                                      |                                 |
| WDS Settings >>   | Local MAC Address:                                                              | 00:1c:24:27:00:0                                                             | 1                                                                    |                                 |
|                   | Remote AP MAC Address                                                           | :1:                                                                          |                                                                      |                                 |
|                   | Remote AP MAC Address                                                           | :2:                                                                          |                                                                      |                                 |
|                   | Remote AP MAC Address                                                           | :3:                                                                          |                                                                      |                                 |
|                   | Remote AP MAC Address                                                           | s4:                                                                          |                                                                      |                                 |
|                   |                                                                                 | TANK I                                                                       |                                                                      |                                 |
|                   |                                                                                 | Apply                                                                        | Cancel                                                               |                                 |
|                   |                                                                                 |                                                                              |                                                                      |                                 |

#### Figure 14 WDS Settings

Enter the MAC address of another AP you wirelessly want to connect to into the appropriate field and click "Apply" to save settings.

\*\*\*Note:

•

WDS Settings is available only under Bridge and AP Repeater Mode.

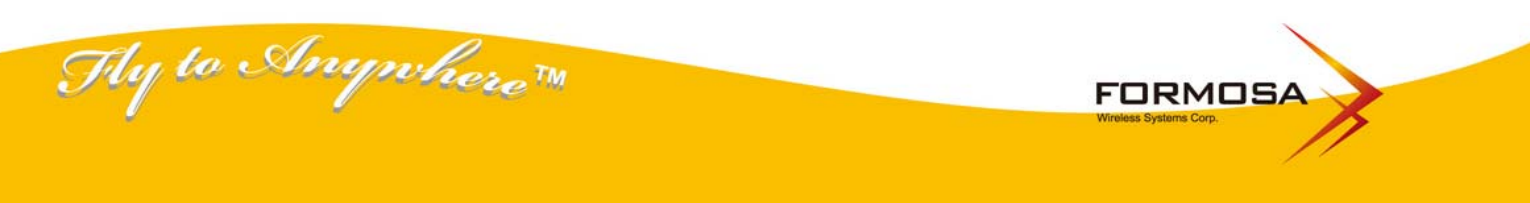

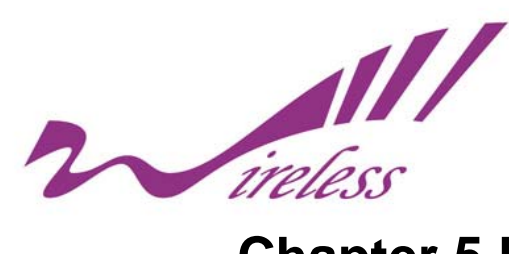

## **Chapter 5 Management**

### **SNMP Management**

KWA-O6020-I supports SNMP for convenient remote management. Open "**SNMP Configuration**" in "**Management**" shown below. Set the SNMP parameters and obtain MIB file before remote management.

| Status               | System              | Wireless             | Management | Tools |
|----------------------|---------------------|----------------------|------------|-------|
| SNMP Configuration » | SNMP Co             | nfiguration          |            |       |
| Password Settings    | Use this page to se |                      |            |       |
| Firmware Upload      |                     | contra socialization |            |       |
| Configuration File   | 🗹 Enable SNM        | Р                    |            |       |
| comgutation i ne     | Protocol Version    | V3 💌                 |            |       |
|                      | Server Port         | 161                  |            |       |
|                      | Get Community       | public               |            |       |
|                      | Set Community       | private              |            |       |
|                      | Trap Destination    | 0.0.0.0              |            |       |
|                      | Trap Community      | public               |            |       |
|                      | Configure SNM       | Pv3 User Profile     |            |       |
|                      |                     |                      |            |       |

Figure 15 SNMP Configuration

#### **Enable SNMP**

Check this box to enable SNMP settings.

#### **Protocol Version**

Select the SNMP version, and keep it identical on KWA-O6020-I and the SNMP manager.

#### **Server Port**

Change the server port for a service if needed; however you have to use the same port to use that service for remote management.

#### **Get Community**

Specify the password for the incoming Get and GetNext requests from the management station. By default, it is set to public and allows all requests.

#### **Set Community**

Specify the password for the incoming Set requests from the management station. By default, it is set

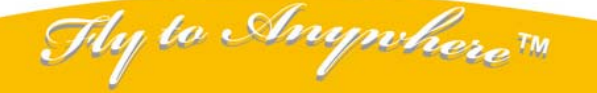

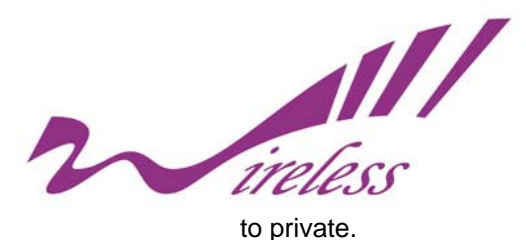

Trap Destination

Specify the IP address of the station to send the SNMP traps to.

#### **Trap Community**

Specify the password sent with each trap to the manager. By default, it is set to public and allows all requests.

### Configure SNMPv3 User Profile

For SNMP protocol version 3, you can click "**Configure SNMPv3 User Profile**" in blue to set the details of SNMPv3 user. Check "**Enable SNMPv3 Admin/User**" in advance and make further configuration.

|                                                               | Wireless Bro                                                                                    | adband Acc                      | ess Point  | Logout O |
|---------------------------------------------------------------|-------------------------------------------------------------------------------------------------|---------------------------------|------------|----------|
| Status                                                        | System                                                                                          | Wireless                        | Management | Tools    |
| SNMP Configuration **<br>Password Settings<br>Firmware Upload | Configure SNMPv3 U<br>Enable SNMPv3A<br>User Name:                                              | dmin<br>SNMPv3Admin             |            |          |
| Configuration File                                            | Password:<br>Confirm Password:<br>Access Type:<br>Authentication Protocol:<br>Privacy Protocol: | Read/Write V<br>MD5 V<br>None V |            |          |
|                                                               | Enable SNMPv3U<br>User Name:<br>Password:                                                       | ser<br>SNMPv3User               |            |          |
|                                                               | Confirm Password:<br>Access Type:<br>Authentication Protocol:<br>Privacy Protocol :             | Read Only V<br>MD5 V<br>None V  |            |          |

Figure 16 Configure SNMPv3 User Profile

#### **User Name**

Specify a user name for the SNMPv3 administrator or user. Only the SNMP commands carrying this user name are allowed to access KWA-O6020-I.

#### Password

Specify a password for the SNMPv3 administrator or user. Only the SNMP commands carrying this password are allowed to access KWA-O6020-I. Confirm Password Input that password again to make sure it is your desired one.

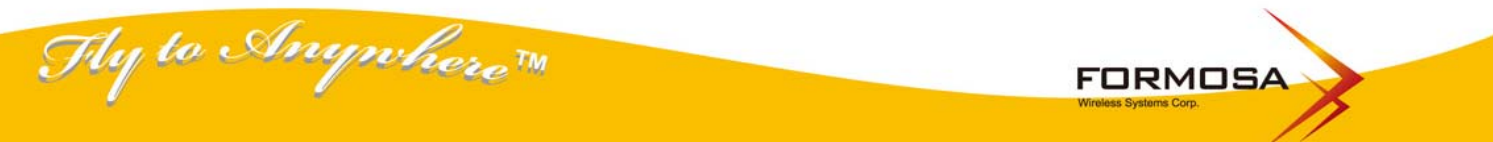

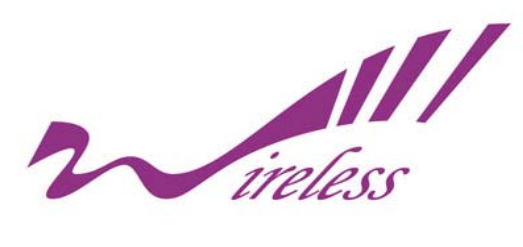

Access Type Select "Read Only" or "Read and Write" accordingly.

#### **Authentication Protocol**

Select an authentication algorithm. SHA authentication is stronger than MD5 but is slower.

#### **Privacy Protocol**

Specify the encryption method for SNMP communication. None, DES and None are available.

No encryption is applied.

**DES:** Data Encryption Standard, it applies a 58-bit key to each 64-bit block of data.

### **Password Settings**

From "**Password Settings**" in "**Management**", you can change the password to manage your KWA-O6020-I.

Enter the new password respectively in "**New Password**" and "Confirm Password" fields; click "**Apply**" to save settings.

| Status                                                                             | System                                                             | Wireless    | Management | Tools |
|------------------------------------------------------------------------------------|--------------------------------------------------------------------|-------------|------------|-------|
| SNMP Configuration<br>Password Settings »<br>Firmware Upload<br>Configuration File | Passwor<br>Use this page to s<br>New Password:<br>Confirm Password | rd Settings | Point.     |       |
|                                                                                    |                                                                    | (Apply)     | Cancel     |       |
|                                                                                    |                                                                    |             |            |       |

**Figure 17 Password** 

#### !!!Note

• The password is case-sensitive and its length can not exceed 19 characters!

Thy to Anywhere M FORMOSA

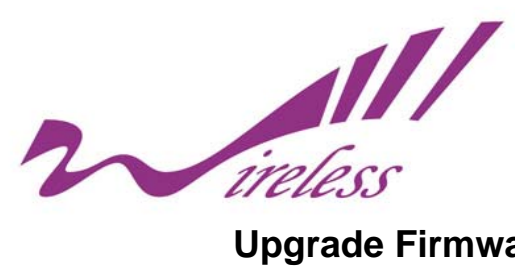

### **Upgrade Firmware**

Open "Firmware Upload" in "Management" and follow the steps below to upgrade firmware locally or remotely through KWA-O6020-I's Web.

|                   | Wireless                                              | Wireless Broadband Access Point |                                                     |              |  |  |
|-------------------|-------------------------------------------------------|---------------------------------|-----------------------------------------------------|--------------|--|--|
| Status            | System                                                | Wireless                        | Management                                          | Tools        |  |  |
| NMP Configuration | Upgrade<br>This page allows yr<br>device during the u | Firmware                        | re to a new version. Please do not po<br>he system. | ower off the |  |  |
| Firmware Upload   | Select File:                                          | Upload                          | Gancel                                              |              |  |  |
|                   |                                                       |                                 |                                                     |              |  |  |
|                   |                                                       |                                 |                                                     |              |  |  |

Figure 18 Upgrade Firmware

- Click "Browse" to select the firmware file you would like to load;
- Click "Upload" to start the upload process;
- Wait a moment, the system will reboot after successful upgrade.

#### !!!Note

Do NOT cut the power off during upgrading; otherwise the system may severely crash !

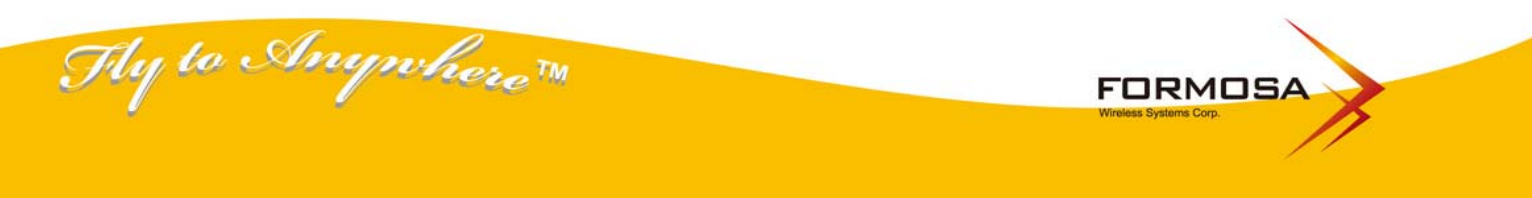

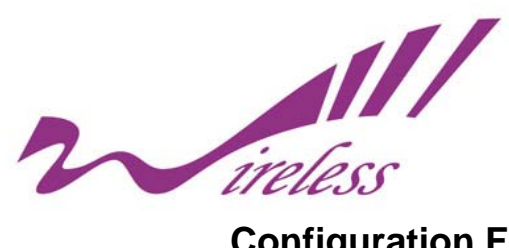

### **Configuration File**

Open "Configuration File" in "Management" as below:

| Status               | System                           | Wireless                       | Management                               | Tools        |
|----------------------|----------------------------------|--------------------------------|------------------------------------------|--------------|
| NMP Configuration    | Configu                          | ration File                    |                                          |              |
| Password Settings    |                                  |                                | a file or load the settings from the fil | e which was  |
| Firmware Upload      | saved previously.<br>the device. | Besides, you could reset the c | urrent configuration to factory defau    | It or reboot |
| Configuration File » | Save Settings to F               | le: Save                       |                                          |              |
|                      | Load Settings fron               | n File:                        | Browse Upload                            |              |
|                      | Reset Settings to I              | Default: Reset                 |                                          |              |
|                      | Reboot the Device                | e. Kebool                      |                                          |              |
|                      |                                  |                                |                                          |              |
|                      |                                  |                                |                                          |              |
|                      |                                  |                                |                                          |              |
|                      |                                  |                                |                                          |              |

Figure 19 Backup/Retrieve Setting

#### Save Settings to File

By clicking "Save", a dialog box will popup. Save it, then the configuration file like ap.cfg will be saved to your local computer.

#### Load Settings from File

By clicking "Browse" a file selection menu will appear, select the file you want to load, like ap.cfg; Click "Upload" to load the file. After automatically rebooting, new settings are applied.

#### **Reset Settings to Default**

From "Configuration File", clicking "Reset" will eliminate all current settings and reboot your device, then default settings are applied. In addition, KWA-O6020-I provides another way to restore the factory default settings: If software in KWA-O6020-I is unexpectedly crashed and no longer reset the unit via Web, you may do hardware reset via the reset button.

#### **Reboot The Device**

Thy to Anywhere M

Click "Reboot" and hit "Yes" upon the appeared prompt to start reboot process. This takes a few

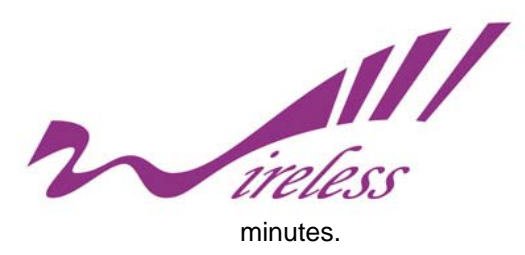

### System Log

System log is used for recording events occurred on KWA-O6020-I, including station connection, disconnection, system reboot and etc. Open "**System Log**" in "**Tool**" as below.

| Wireless Broadband Access Point |                    |                                                                 |                   |                       | Logo  |  |  |
|---------------------------------|--------------------|-----------------------------------------------------------------|-------------------|-----------------------|-------|--|--|
| Status                          | System             |                                                                 | Wireless          | Management            | Tools |  |  |
| System Log 🐝                    | Svete              | mlog                                                            |                   |                       |       |  |  |
| Ping Watchdog                   | Use this page      | Use this page to set remote log server and show the system log. |                   |                       |       |  |  |
|                                 | IP Address<br>Port |                                                                 | 0.0.0.0<br>514    | ancel                 |       |  |  |
|                                 | #                  | Time                                                            | Source            | Message               |       |  |  |
|                                 | 1                  | 00:00:18                                                        | 00:1C:24:27:00:01 | WLAN service stopped. |       |  |  |
|                                 | 2                  | 00:00:18                                                        | 00:1C:24:27:00:01 | WLAN service started. |       |  |  |
|                                 | 3                  | 00:00:18                                                        | 00:1C:24:27:00:01 | WLAN service stopped. |       |  |  |
|                                 | 4                  | 00:00:18                                                        | 00:1C:24:27:00:01 | WLAN service started. |       |  |  |
|                                 | 5                  | 00:00:18                                                        | 00:1C:24:27:00:01 | WLAN service stopped. |       |  |  |
|                                 | 6                  | 00:00:18                                                        | 00:1C:24:27:00:01 | WLAN service started. |       |  |  |
|                                 | 100000             |                                                                 |                   |                       |       |  |  |

Figure 20 System Log

#### **Remote Syslog Server**

Enable Remote Syslog: Enable System log or not.

**IP Address:** Specify the IP address of the server.

Port: Specify the port number of the server.

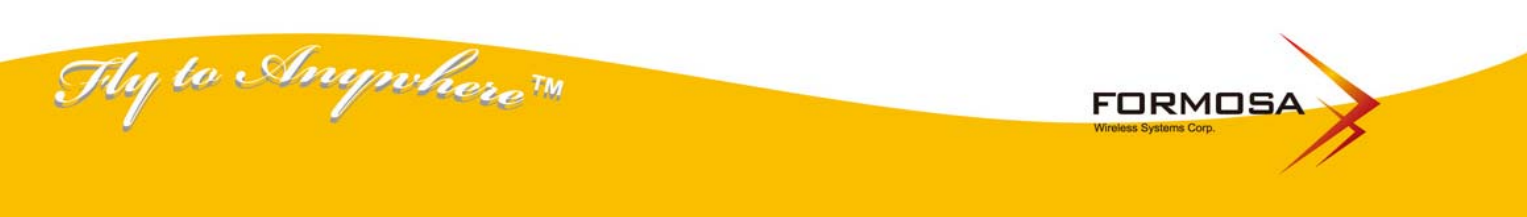

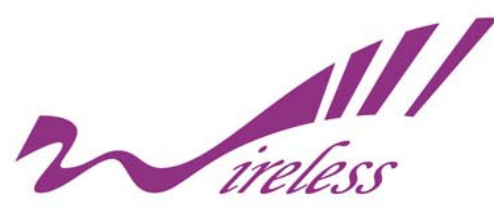

Site Survey

| tatus     | System  |             | Wirele        | 55              | Firewall              | Man              | agement            | _           | Tools |
|-----------|---------|-------------|---------------|-----------------|-----------------------|------------------|--------------------|-------------|-------|
| Systen    | n Log   | Wirol       | 000 S         | ite Sur         |                       |                  |                    |             |       |
| Site Si   | urvey » | This page p | provides tool | to scan the wi  | reless network. If ar | y Access Point   | or IBSS is f       | found, you  |       |
| Ping Watc | hdog    | could choo  | se to connec  | t it manually w | hen client mode is e  | nabled.          |                    |             |       |
|           |         | Select      | SSID          | Channel         | MAC Address           | Wireless<br>Mode | Signal<br>Strength | Security    |       |
|           |         |             |               |                 |                       |                  |                    | 2 <b></b> 0 |       |
|           |         |             |               |                 | Refresh               |                  |                    |             |       |

Figure 21 Site Survey

### **Ping Watchdog**

Fly

| Status System                                | Wireless                                                                                                    | Firewall                                                                                                    | Management                           | Tools  |
|----------------------------------------------|----------------------------------------------------------------------------------------------------|----------------------------------------------------------------------------------------------------|--------------------------------------|--------|
| System Log<br>Site Survey<br>Ping Watchdog » | Ping Watchdog<br>This page provides a tool to cor<br>specified value, the watchdog w<br>Charlen Ping Watchdog<br>Ping IP Address<br>Ping Interval<br>Startup Delay<br>Failure Count To Reboot | g<br>nfigure the Ping Watchdog.<br>vill reboot the device.<br>0.0.0.0<br>300 seconds<br>100 seconds<br>300<br>Apply Cancel | If the failcount of the Ping reaches | ; to a |
|                                              | Figure 22 F                                                                                                    | Ping Watchdog                                                                                                    |                                      |        |

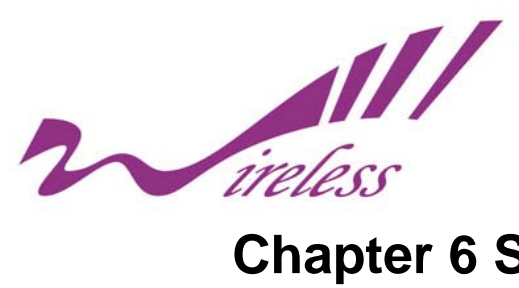

## **Chapter 6 Status**

### View KWA-O6020-I Basic Information

Open "Information" in "Status" to check the basic information of KWA-O6020, which is read only. Click "Refresh" at the bottom to have the real-time information.

|                 | Wireless Broad                  | Iband Access P                 | oint        | La    |
|-----------------|---------------------------------|--------------------------------|-------------|-------|
| Status Syste    | m Wireless                      | Firewall                       | Management  | Tools |
| Information »   | Information                     |                                |             |       |
| Connections     | This page shows the current sta | tus and some basic settings of | the device. |       |
| Flow Statistics |                                 |                                |             |       |
|                 | System Information              |                                |             |       |
| ARP Table       | Model Name                      | KWA-06020                      |             |       |
| Bridge Table    | Device Name                     | ap27f5dc                       |             |       |
|                 | MAC Address                     | 00:1c:24:27:00:01              |             |       |
| DHCP Clients    | Country/Region                  | United States                  |             |       |
|                 | Firmware Version                | 2.0.0                          |             |       |
|                 | LAN Settings                    |                                |             |       |
|                 | IP Address                      | 192.168.1.1                    |             |       |
|                 | Subnet Mask                     | 255.255.255.0                  |             |       |
|                 | Gateway IP Address              | 0.0.00                         |             |       |
|                 | MAC Address                     | 00:1c:24:27:00:01              |             |       |
|                 | Wireless Settings               |                                |             |       |
|                 | Operation Mode                  | AP                             |             |       |
|                 | Wireless Mode                   | 802.11a/n                      |             |       |
|                 | SSID                            | Wireless                       |             |       |

Figure 23 Basic Information

### **Association List**

Open "Association List" in "Status" to check the information of associated wireless clients. All is read only. Click "Refresh" at the bottom to view the current association list.

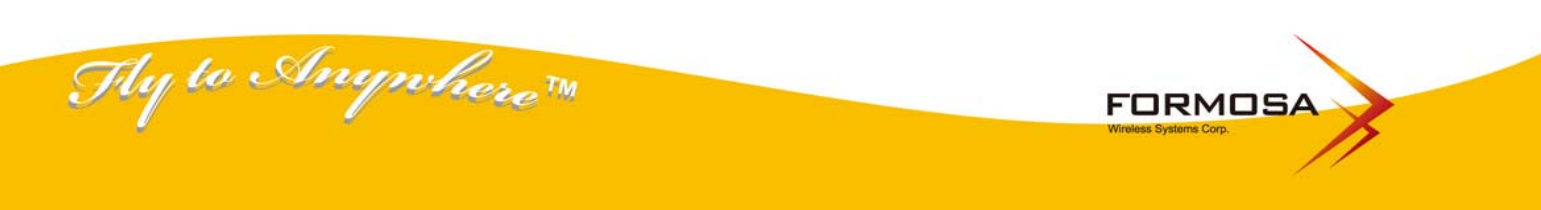

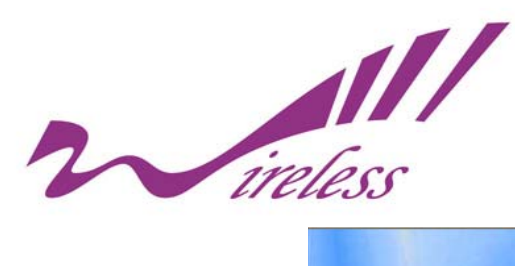

| Status  | System    | 1             | Wireless            | Firewa           | ill          | Management                     | Tool |
|---------|-----------|---------------|---------------------|------------------|--------------|--------------------------------|------|
| Infor   | mation    | Asso          | ciation Lis         | t                |              |                                |      |
| Conn    | ections » | This table sl | nows the MAC Addres | s,IP Address and | RSSI for eac | ch associated wireless client. |      |
| Flow St | atistics  | _             |                     |                  |              |                                |      |
| ARF     | Table     |               | MAC Address<br>None | IP Address       | RSSI         | Association Time               |      |
| Bridge  | e Table   |               |                     |                  |              | .0                             |      |
| DHCP    | Clients   |               |                     | Refres           | ١            |                                |      |
|         |           |               |                     |                  |              |                                |      |
|         |           |               |                     |                  |              |                                |      |
|         |           |               |                     |                  |              |                                |      |
|         |           |               |                     |                  |              |                                |      |

#### **Figure 24 Connection**

### **View Network Flow Statistics**

Thy to Anywhere M

Open "**Network Flow**" in "**Status**" to check the data packets received on and transmitted from the wireless and Ethernet ports. Click "**Refresh**" to view current statistics.

|                 | -               |                              |                            |                                   |       |
|-----------------|-----------------|------------------------------|----------------------------|-----------------------------------|-------|
| Status          | System          | Wireless                     | Firewall                   | Management                        | Tools |
| Information     | E               | lew Statistics               |                            |                                   |       |
| Connections     | <b>F</b><br>Thi | is page shows the packet cou | nters for transmission and | reception regarding to wireless a | nd    |
| Flow Statistics | s >> Eth        | iernet networks.             |                            |                                   |       |
| ARP Table       | Po              | ll Interval : 5              | (0-65534) sec Set In       | terval Stop                       |       |
| Bridge Table    |                 | Wireless                     |                            |                                   |       |
| 3               |                 |                              | Received                   | Transmitted                       |       |
| DHCP Clients    |                 | Unicast Packets              | 0                          | 0                                 |       |
|                 |                 | Broadcast Packets            | 0                          | 0                                 |       |
|                 |                 | Multicast Packets            | 0                          | 0                                 |       |
|                 |                 | Total Packets                | 0                          | 0                                 |       |
|                 |                 | Total Bytes                  | 0                          | 0                                 |       |
|                 |                 | Ethernet                     |                            |                                   |       |
|                 |                 |                              | Received                   | Transmitted                       |       |
|                 |                 | Total Packets                | 796                        | 1629                              |       |
|                 |                 |                              | 405045                     | 674470                            |       |

Figure 25 Network Flow Statistics

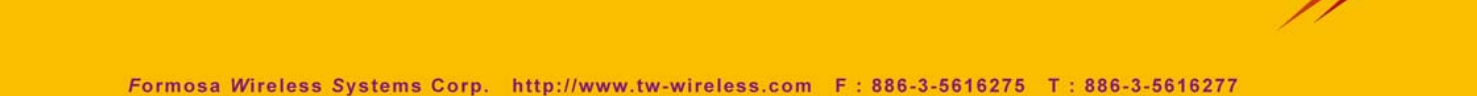

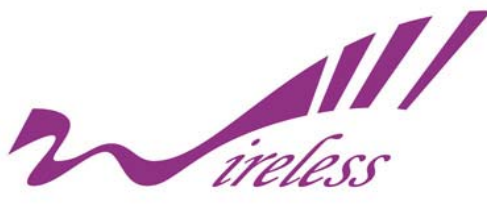

#### **Poll Interval**

Specify the refresh time interval in the box beside "**Poll Interval**" and click "**Set Interval**" to save settings. "**Stop**" helps to stop the auto refresh of network flow statistics.

### **View Bridge Table**

Open "Bridge Table" in "Status" as below. Click "Refresh" to view current table.

| Information     | Bridge Table                   |           |                 |
|-----------------|--------------------------------|-----------|-----------------|
| Connections     | This table shows bridge table. |           |                 |
| Flow Statistics |                                |           |                 |
| ARP Table       | MAC Address                    | Interface | Ageing Timer(s) |
| Bridge Table »  | 00:1e:33:24:79:c4              | LAN       | 0.00            |
| DHCP Clients    |                                | Refresh   |                 |
|                 |                                |           |                 |

#### Figure 26 Bridge Table

### View ARP Table

Open "ARP Table" in "Status" as below. Click "Refresh" to view current table.

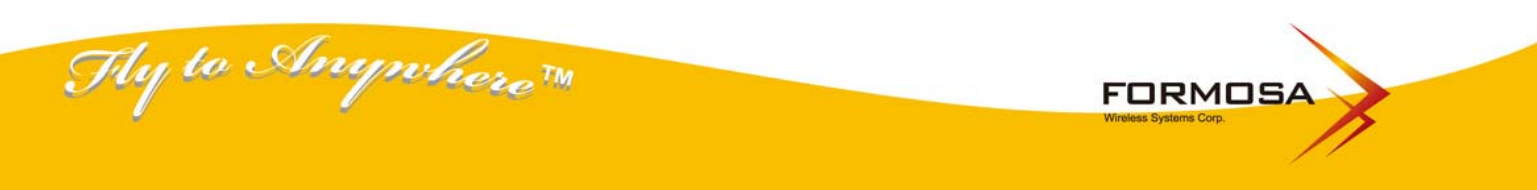

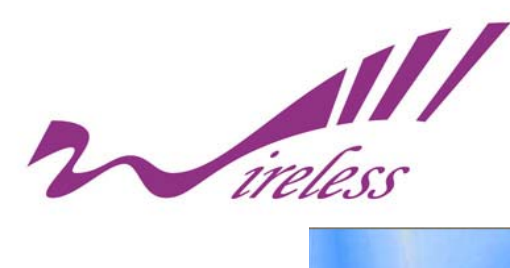

|        |            | Wireless Broad              | band Access P     | Point      |       |
|--------|------------|-----------------------------|-------------------|------------|-------|
| Status | System     | Wireless                    | Firewall          | Management | Tools |
| Inf    | ormation   |                             |                   |            |       |
| Cor    | inections  | This table shows ARP table. |                   |            |       |
| Flow   | Statistics |                             |                   |            |       |
| A      | RP Table » | IP Address                  | MAC Address       | Interface  |       |
| Brid   | ge Table   | 192.168.1.10                | 00:1E:33:24:79:C4 | brU        |       |
| DHC    | P Clients  |                             | Refresh           |            |       |
|        |            |                             |                   |            |       |
|        |            |                             |                   |            |       |
|        |            |                             |                   |            |       |
|        |            |                             |                   |            |       |
|        |            |                             |                   |            |       |

Figure 27 ARP Table

### **View DHCP Table**

Thy to Anywhere M

Open "**DHCP Client List**" in "Status" as below to check the assigned IP address, MAC address and time expired for each DHCP leased client. Click "Refresh" to view current table.

| atus Sys        | tem Wireless                 | Firewall                        | Management                    | Tools |
|-----------------|------------------------------|---------------------------------|-------------------------------|-------|
| Information     | DHCB Clients                 |                                 |                               |       |
| Connections     | This table shows the assigne | d IP address. MAC address and 1 | time expired for each DHCP le | ased  |
| Flow Statistics | client.                      |                                 |                               |       |
| ARP Table       | IP Address                   | MAC Address                     | Time Expired(s)               |       |
| Bridge Table    | None                         |                                 |                               |       |
| DHCP Clients »  |                              | Refresh                         |                               |       |
|                 |                              |                                 |                               |       |
|                 |                              |                                 |                               |       |
|                 |                              |                                 |                               |       |
|                 |                              |                                 |                               |       |

Figure 28 DHCP Table

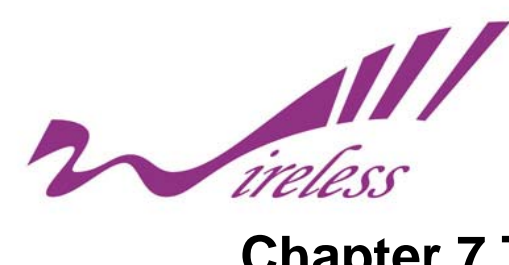

## **Chapter 7 Troubleshooting**

This chapter provides troubleshooting procedures for basic problems with the KWA-O6020-I. For warranty assistance, contact your service provider or distributor for the process.

#### Q 1. How to know the MAC address of KWA-O6020-I?

MAC Address distinguishes itself by the unique identity among network devices. There are two ways available to know it.

1. Each device has a label posted with the MAC address.

2. On KWA-O6020-I Web-based status interface, you can view the MAC Address from "<u>View</u> <u>KWA-O6020-IBasic Information</u>"

#### Q 2. What if I would like to reset the unit to default settings?

You may restore factory default settings in "**Configuration File**" from "**Management**" or by doing hardware reset via the reset button.

#### Q 3. What if I would like to backup and retrieve my configuration settings?

You may do the backup by generating a configuration file or retrieve the settings you have backed up previously in "**Configuration File**" from "**Management**".

#### Q 4. What if I can not access the Web-based management interface?

Please check the followings:

- 1. Check whether the power supply is OK; Try to power on the unit again.
- 2. Check whether the IP address of PC is correct (in the same network segment as the unit);
- 3. Login the unit via other browsers such as Firefox.
- 4. Hardware reset the unit.

# Q 5. What if the wireless connection is not stable after associating with an AP under wireless client mode?

- Since KWA-O6020-I comes with a built-in directional antenna, it is recommended make KWA-O6020-I face to the direction where the AP is to get the best connection quality.
- In addition, you can start "**Site Survey**" in "**Wireless Basic Settings**" to check the signal strength. If it is weak or unstable (The smaller the number is, the weaker the signal strength is.), please join other available AP for better connection.

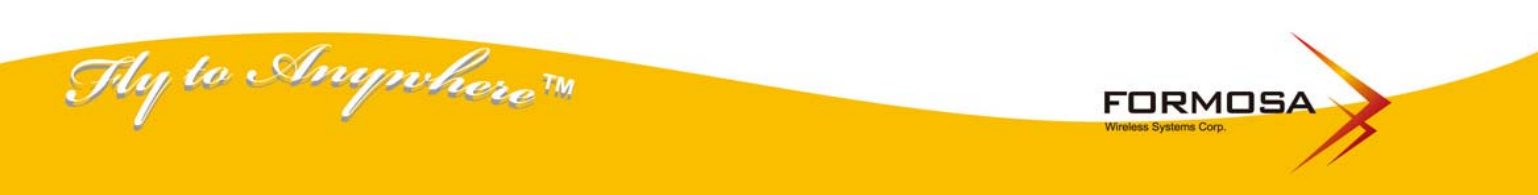